# **Troubleshoot Single Sign-On Admin Self Recovery Option**

### Contents

Introduction Prerequisites Requirements Components Used Background Log In Error Single Sign-On bypass Option 1 Option 2 Related Information

### Introduction

This document describes the Admin Self recovery for Control Hub if Single Sign-On does not work.

# Prerequisites

#### Requirements

Cisco recommends that you have knowledge of these topics:

- Webex Control Hub.
- Single Sign-On.

#### **Components Used**

The information in this document is based on these software and hardware versions:

• Azure AD ldP.

The information in this document was created from the devices in a specific lab environment. All of the devices used in this document started with a cleared (default) configuration. If your network is live, ensure that you understand the potential impact of any command.

# Background

Previously when an Administrator had a failed log in with Single Sign-On when the ldP or SP certificate expires or if there is an outage for misconfiguration, a user was required to contact Cisco TAC to disable Single SIgn-On from the backend to repair the configuration.

The Self Recovery option allows users to update or disable Single Sign-On with a secure backdoor API.

# Log In Error

Single Sign-On compromised: unable to access admin.webex.com or Webex app.

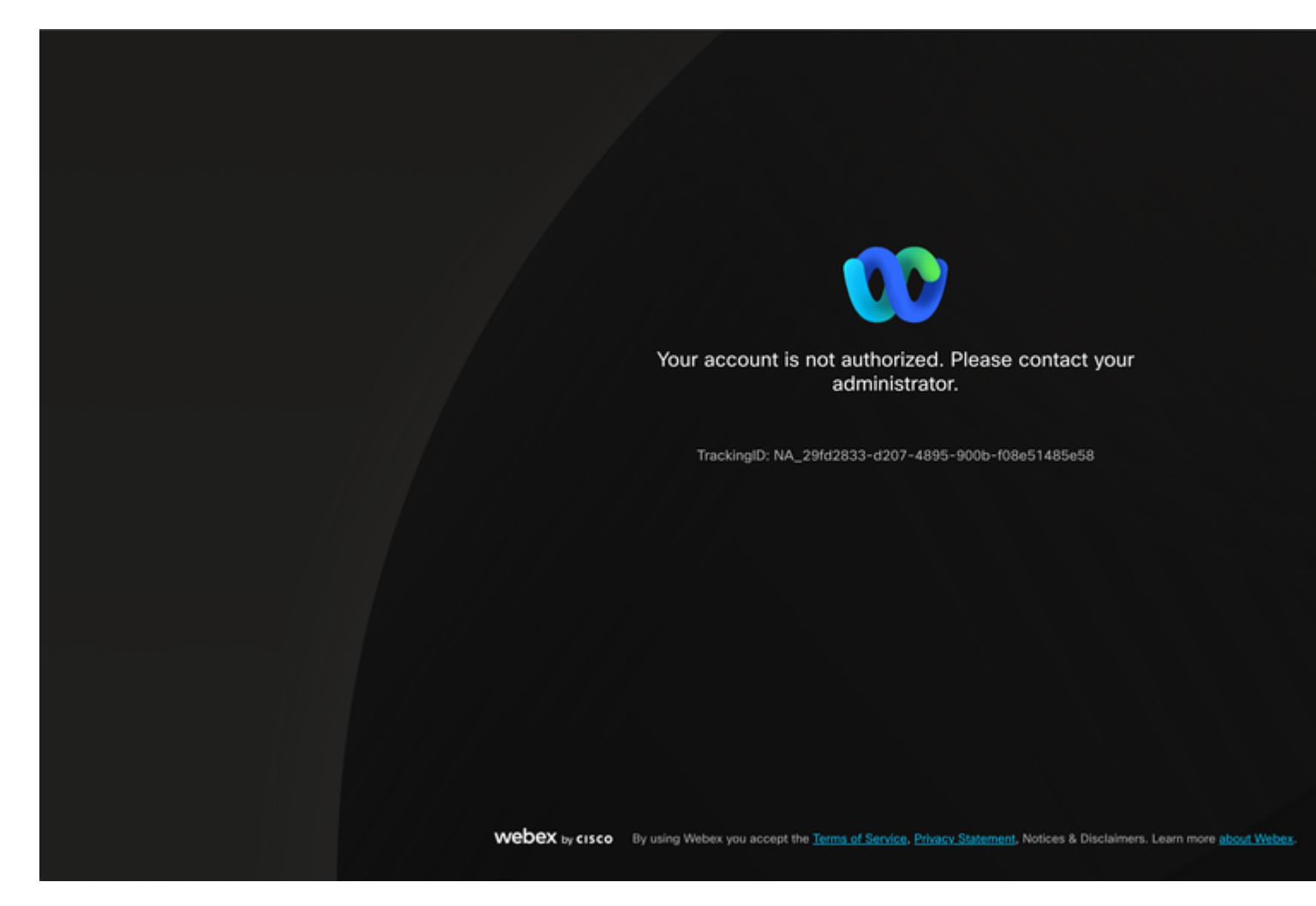

Error

### Single Sign-On bypass

Preferably on an incognito browser tab, go to admin.webex.com/manage-sso and enter the admin email.

Manage SSO

| o ———                  | o                                     | o                    |
|------------------------|---------------------------------------|----------------------|
| Enter email and submit | Check email and enter OTP to<br>login | SSO Recovery Options |
|                        | 00                                    |                      |
| We                     | Icome to Webex Control H              | lub                  |
| Em                     | all Address                           |                      |
|                        | Send One Time Password                |                      |
|                        | Need help signing in?                 |                      |